# **VerbumSDK Web Portal QuickStart Guide**

new sole latt an periode convergenced come testigence actions

Bendre Bill Bill ominiskes kristeidonads-preisch Benantsteislendat

BETECOZE Doda poersistere eniliaciót no

## OneMeta<sup>™</sup>

The VerbumSDK portal is your centralized space to manage and integrate real-time multilingual communication into your applications using AI-powered transcription and translation services.

This guide will assist you in the initial configuration of VerbumSDK web portal.

#### **Portal Access**

1. Go to VerbumSDK portal <u>sdk.verbum.ai</u>

2. Click on the sign up button

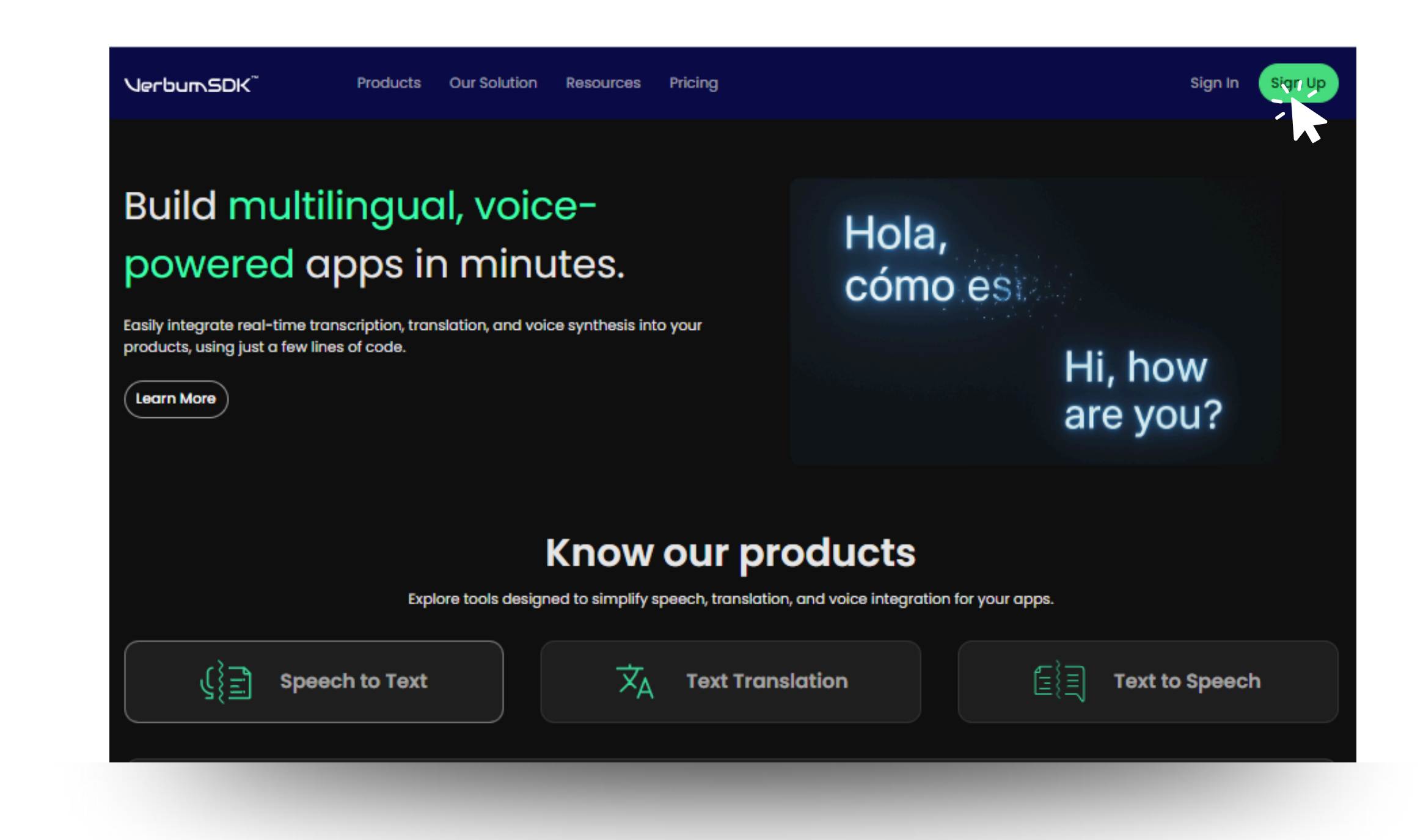

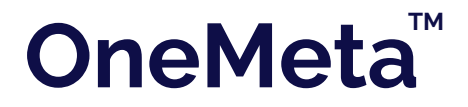

#### Sign up

- 1. To create your VerbumSDK account, fill in all the required fields in the registration form shown on the screen.
- 2. Make sure to use accurate and valid information. Once completed, click the "Register" button to finish the sign-up process.

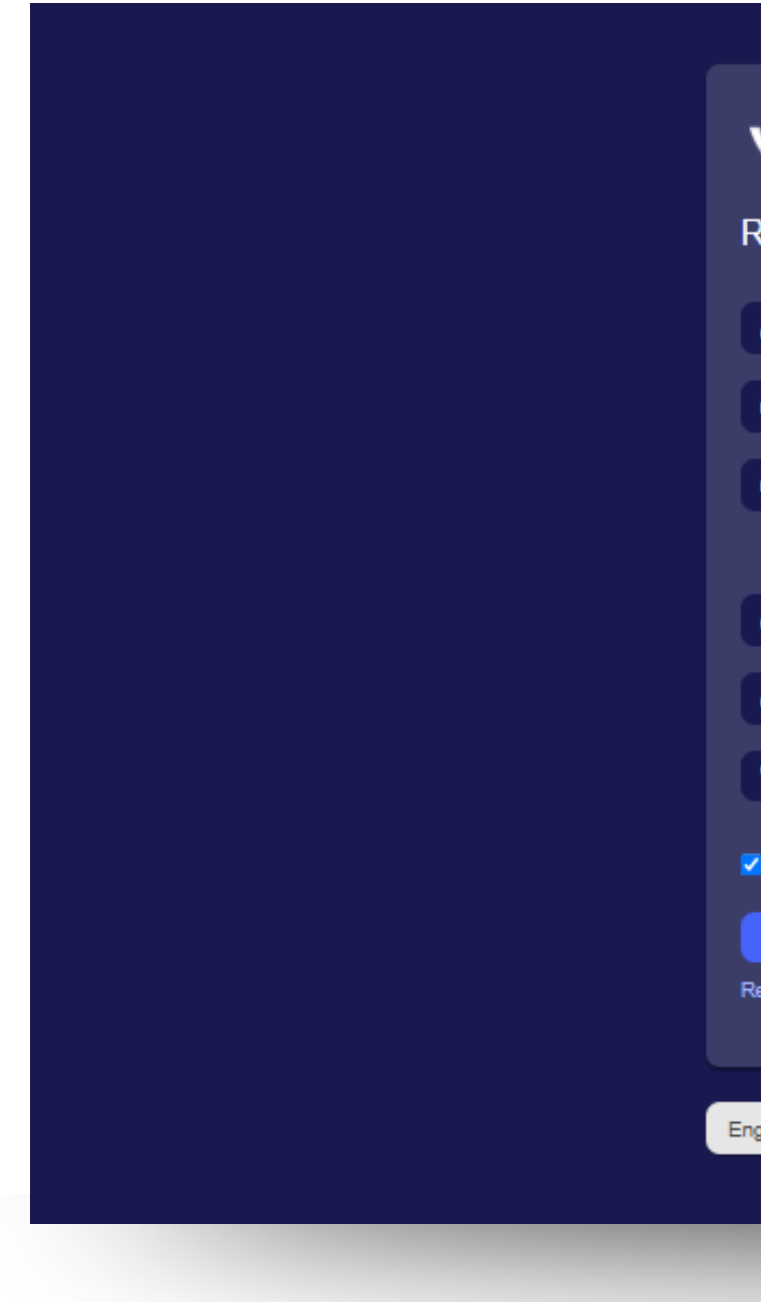

#### Note:

You may choose to stay signed in by selecting the "Keep me signed in" option.

| V                      | erbu <b>m</b> SDK <sup>™</sup> |
|------------------------|--------------------------------|
| Reg                    | ister                          |
| 4                      | Email                          |
| •                      | Password                       |
| •                      | Confirm password               |
| 4                      | First name                     |
| 4                      | Last name                      |
| <ul> <li>Ke</li> </ul> | Mobile phone                   |
| <b>4, R</b><br>Return  | to login                       |
| glish                  |                                |

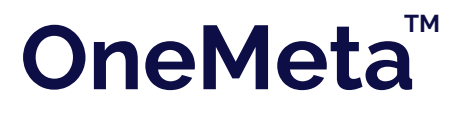

#### **Email Verification**

After completing the sign-up form, you'll be prompted to verify your email address.

An email has been sent to the address you provided.

• Check your inbox and click the "Verify My Email" button to confirm your account.

| Verification required                                                                                                    |              |
|----------------------------------------------------------------------------------------------------|--------------|
| You must verify your email address before you continue.                                                                                |              |
| Email verification is configured to be completed<br>outside of this request. Once you have verified your<br>email, retry this request. | Verify you   |
| → Send me another email                                                                                                    | VerbumSDK Te |

#### Note:

Make sure to check your spam or junk folder or click in the "Send me another email" link if you can't find the email.

#### address

ply@verbum.ai>

#### VerbumSDK

Hello Gabriela! Please verify your email address by clicking the button below

Verify My Email

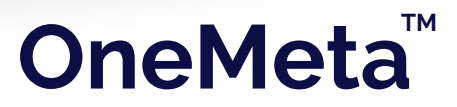

#### Login

Once your email is verified, you'll be able to proceed to the login page and access the VerbumSDK portal.

 Enter your registered email address and password, then click "Submit" to access your VerbumSDK dashboard.

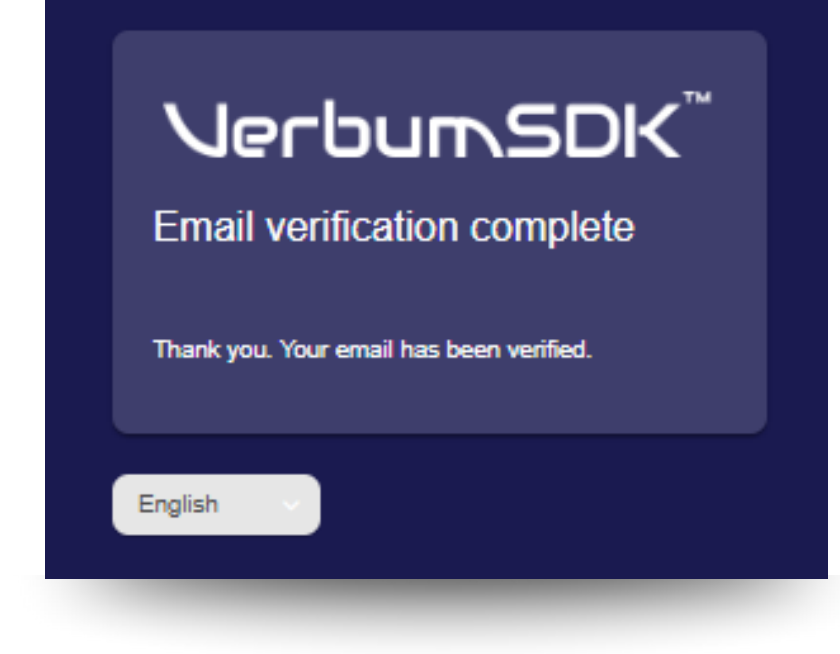

| Log       | lerbur∿SDK <sup>™</sup>                                                                  |
|-----------|------------------------------------------------------------------------------------------|
| 4         | Email                                                                                    |
| •         | Password                                                                                 |
| ✓ Ki<br>Q | eep me signed in ①<br>Submit Forgot your password?<br>nave an account? Create an account |
| English   |                                                                                          |

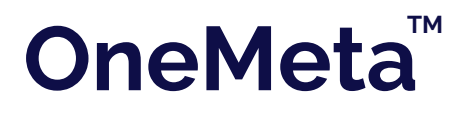

#### **Create Your First Project**

Upon logging into the VerbumSDK portal for the first time, a pop-up window will prompt you to create a new project.

 To continue, simply enter a custom project name of your choice and click on the "Create Project" Button

This project will serve as the container for your configurations, API keys, and integration settings.

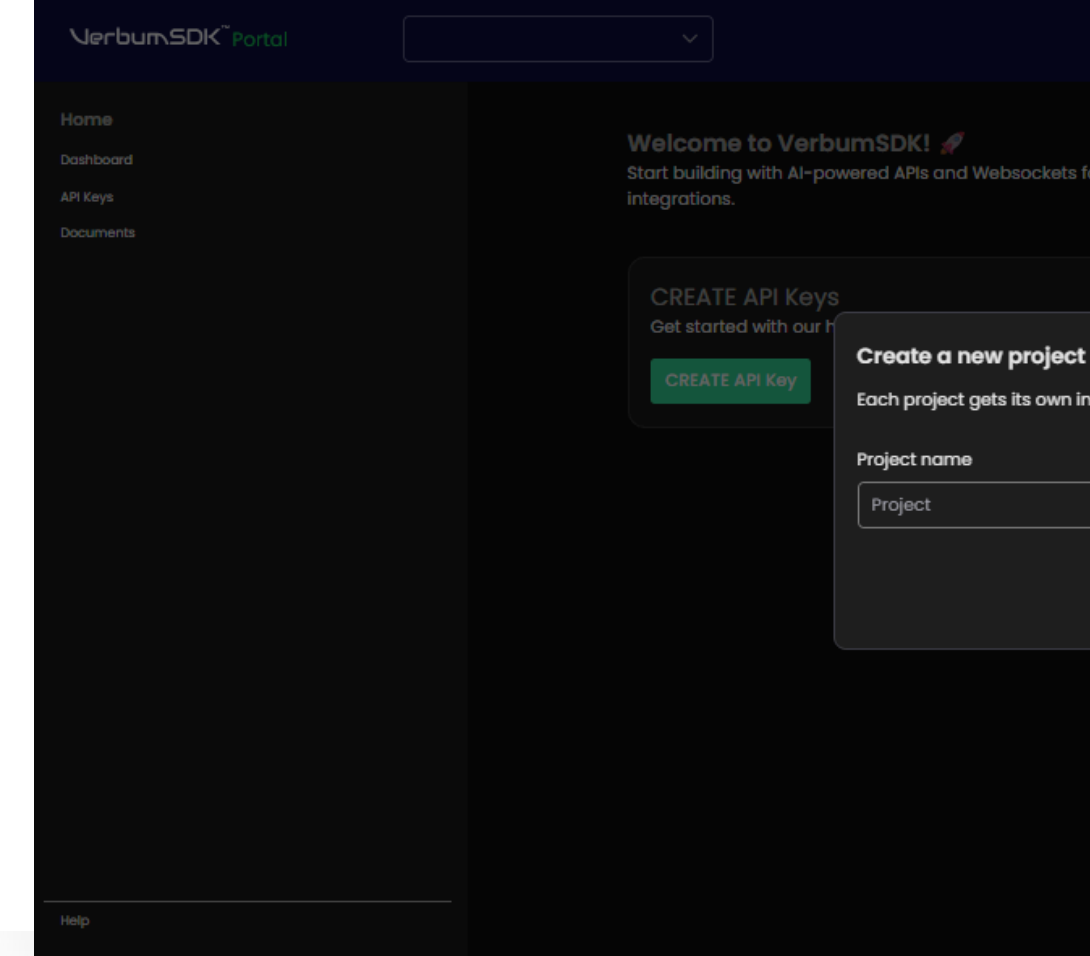

#### VerbumSDK Web Portal QuickStart Guide

 When the All proposed and We blocockets for second second second second proposed and second secon

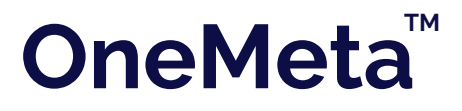

#### **Create an API Key**

To begin integrating VerbumSDK into your application, you'll need to generate an API Key.

- Inside your project dashboard, click the "Create API Key" button.
- 2. In the pop-up window, assign a custom name to your API Key to help you identify its purpose or usage.
  Next, select the validity period:
  - Choose a predefined duration.
  - Or set a custom expiration date based on your project needs.

Once configured, click "Create Key" to generate your API Key.

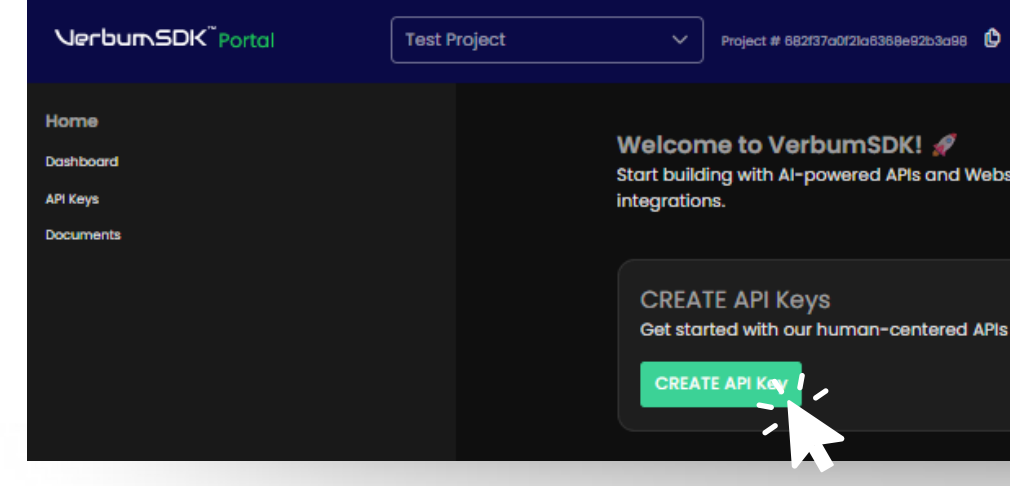

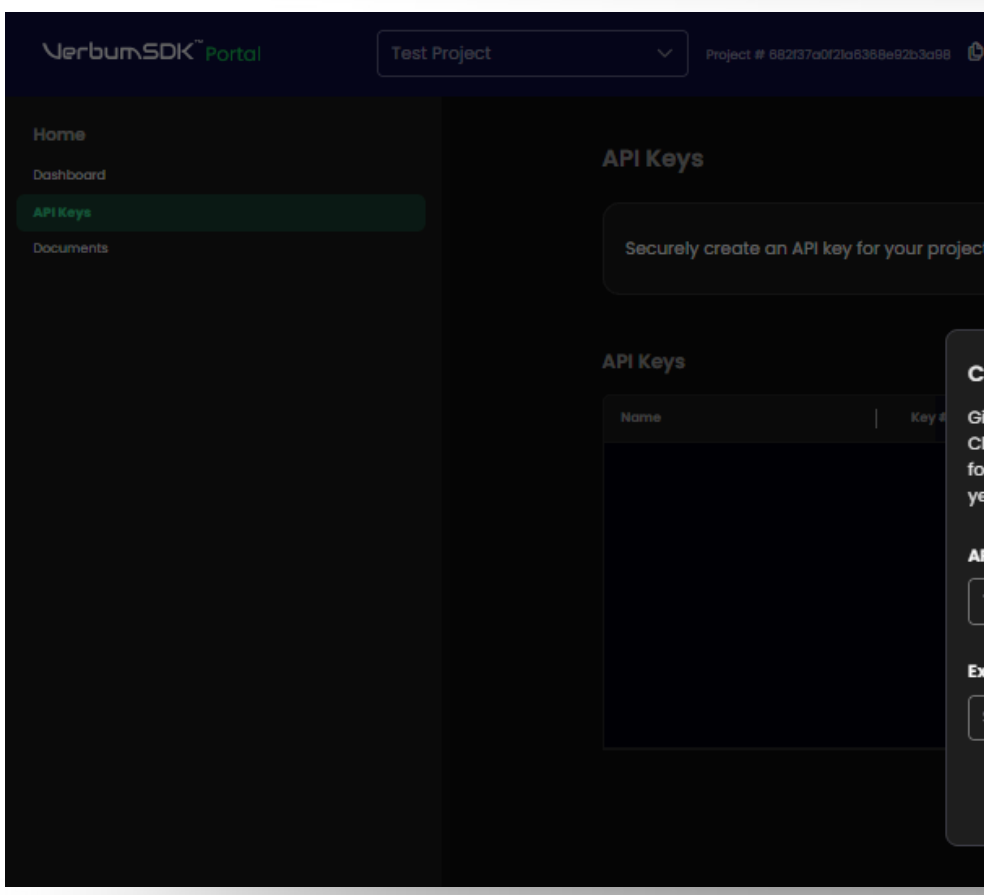

#### VerbumSDK Web Portal QuickStart Guide

|                                                                                                    |                                                        | GR                 |
|----------------------------------------------------------------------------------------------------|--------------------------------------------------------|--------------------|
| sockets for seamles integration and rapid developme                                                       | nt. Create an API key to get started, track usage, and | l explore powerful |
| and Websockets.                                                                                           |                                                        |                    |
|                                                                                                    |                                                        |                    |
|                                                                                                    |                                                        |                    |
|                                                                                                    |                                                        |                    |
|                                                                                                    |                                                        | GR                 |
|                                                                                                    |                                                        |                    |
|                                                                                                    | c                                                      | Create API Key     |
| reate API Key X                                                                                           |                                                        |                    |
| ive your API key a clear name for easy identification.<br>hoose an expiration date. We recommend 180 days |                                                        |                    |
| r security. The maximum allowed duration is one<br>par.                                                   |                                                        |                    |
| Pi Key name                                                                                               |                                                        |                    |
| Testing key                                                                                               |                                                        |                    |
| piration                                                                                                  |                                                        |                    |
| Select expiration date v                                                                                  |                                                        |                    |
| Create Key                                                                                                |                                                        |                    |
|                                                                                                    |                                                        |                    |

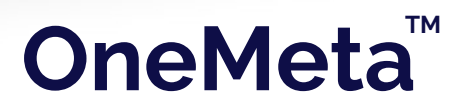

#### API Key Created Successfully

Your API Key has been generated! Check the box to confirm you've saved the key, then click "Finish" to complete the process.

If you ever lose this key, you'll need to generate a new one.

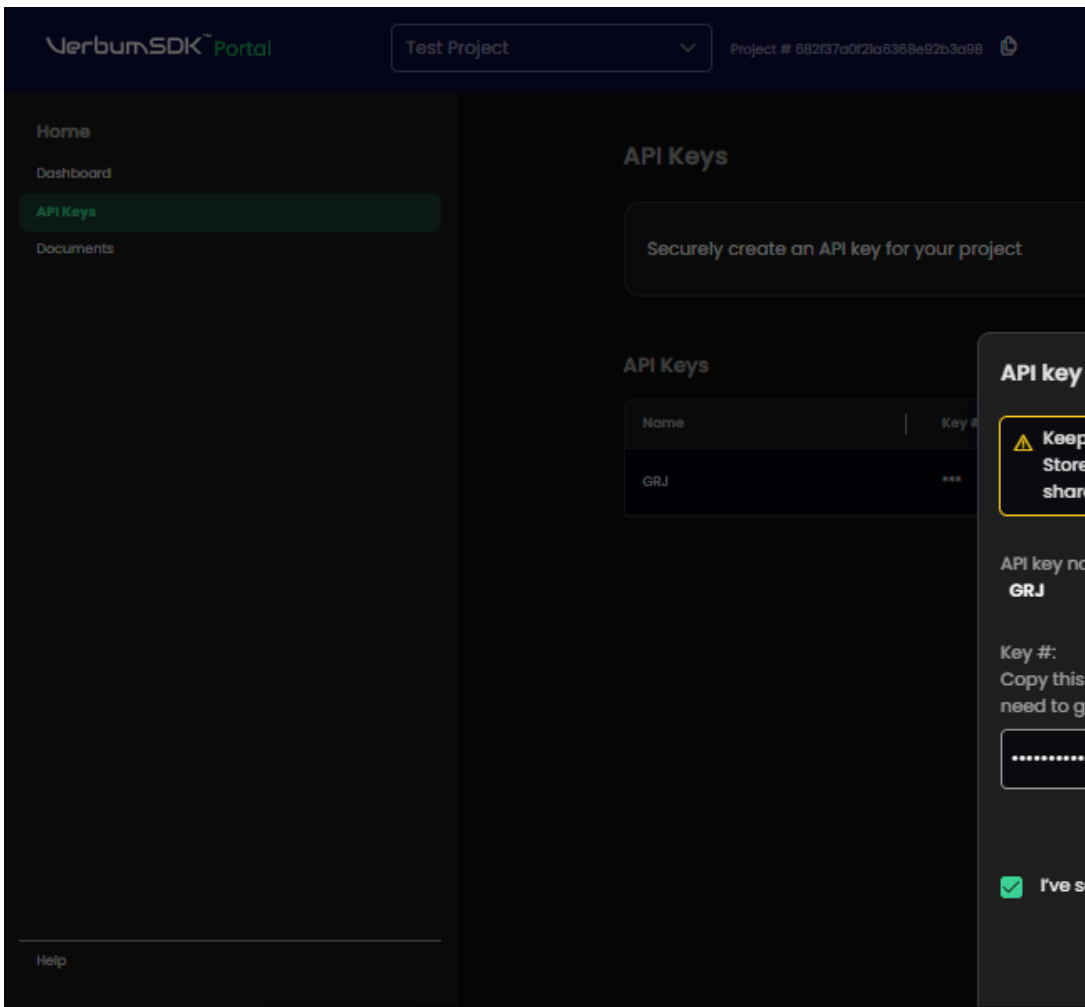

#### **Important Note:**

Make sure to store your API Key in a secure location, as you'll need it to authenticate your requests. Do not include it directly in your code or share it in public repositories.

#### VerbumSDK Web Portal QuickStart Guide

| Jun 21, 2025 |                                 |                                      |
|--------------|---------------------------------|--------------------------------------|
|              |                                 |                                      |
|              |                                 |                                      |
|              |                                 |                                      |
|              |                                 |                                      |
|              |                                 |                                      |
|              |                                 |                                      |
|              |                                 |                                      |
|              | Expiration Date<br>Jun 21, 2025 | Expiration Date         Jun 21, 2025 |

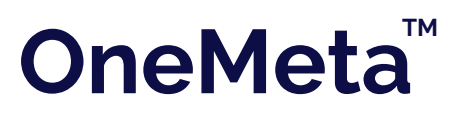

#### Manage Your API Key

From your project dashboard, you can now view and manage your API Key.

Each key includes options to:

- Pause or Reactivate access as needed
- Delete the key permanently

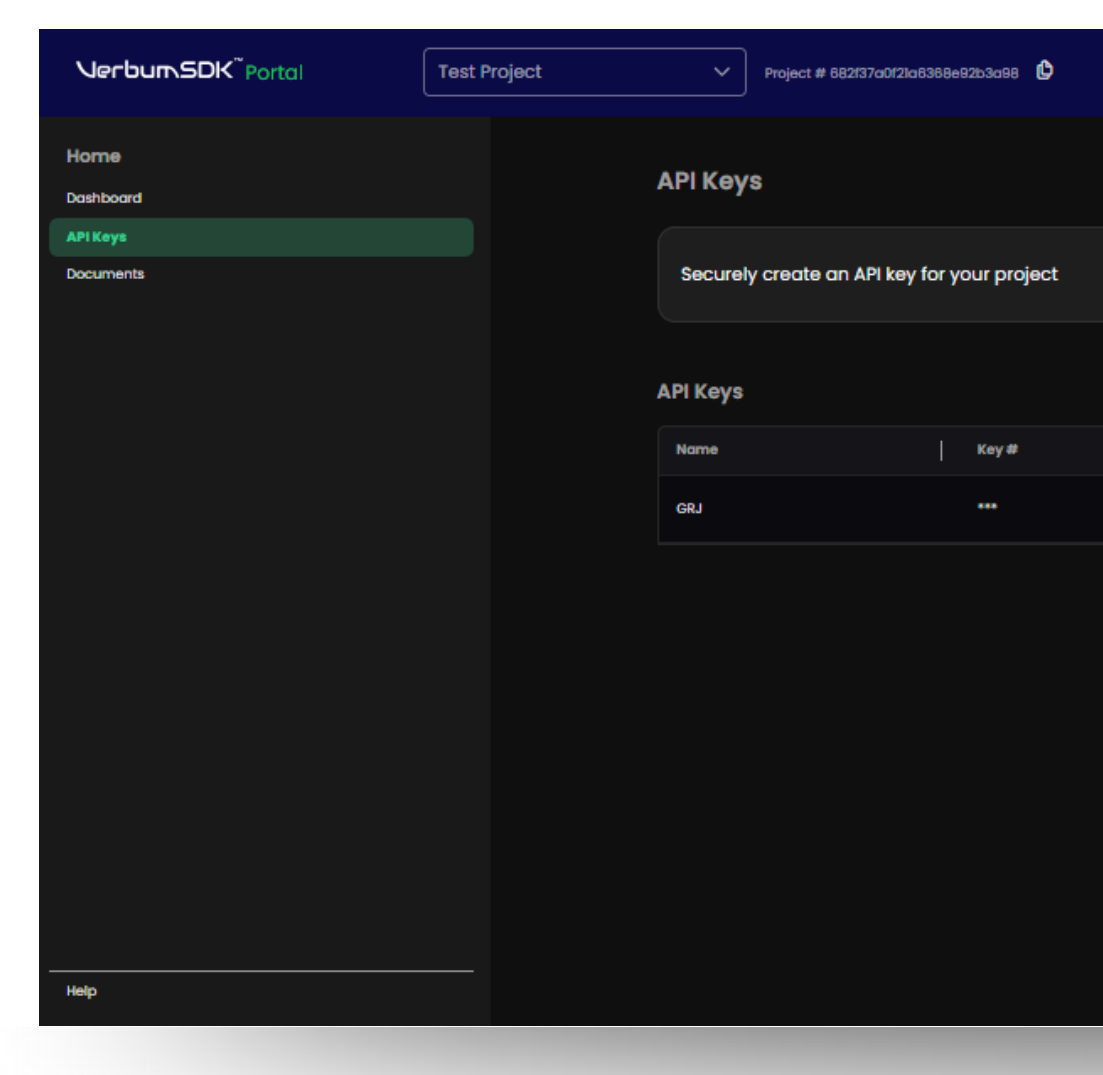

#### **Important Note:**

If you choose to delete an API Key, the action is immediate and irreversible.

This will instantly revoke access for any connected applications or active integrations using that key. Use this section to keep your project secure and organized as you scale your VerbumSDK integrations.

#### VerbumSDK Web Portal QuickStart Guide

|        |               |                 |                | GR |
|--------|---------------|-----------------|----------------|----|
|        |               |                 |                |    |
|        |               |                 | Create API Key |    |
|        |               |                 |                |    |
| Status | Creation Date | Expiration Date |                |    |
|        | May 22, 2025  | Jun 21, 2025    | Đ              |    |
|        |               |                 |                |    |
|        | < 1 >         |                 |                |    |
|        | < 1 >         |                 |                |    |

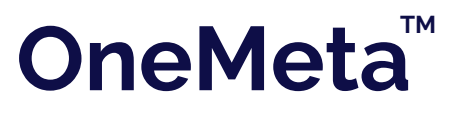

## Thank you for choosing $\mathsf{VerburnSDK}^{\mathsf{TM}}$

If you have any questions please visit: <u>https://sdk-docs.verbum.ai/#/</u>

<u>sdk.verbum.ai</u>

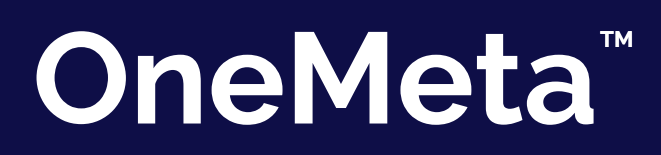